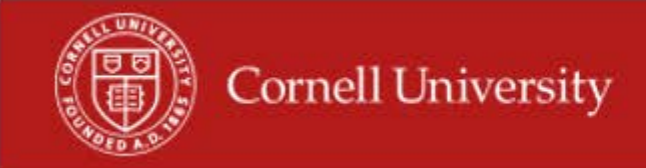

## Enter Time on Behalf of an employee

## **Running the report**

1. Search Employees Name

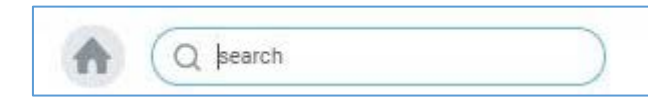

2. Click on Actions > Time and Leave > Enter Time

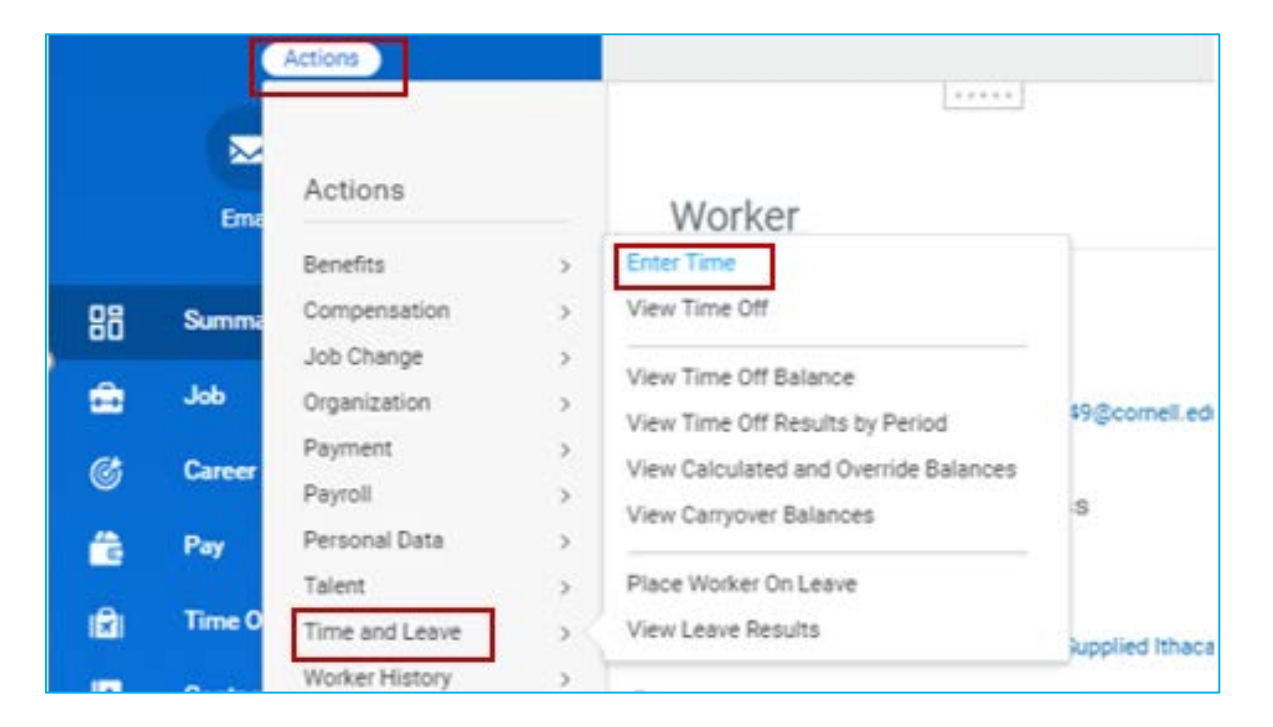

3. Enter in Date you would like to add time for.

| Worker 4 | V. Erma KS Clardu | - |
|----------|-------------------|---|
| NUINCI 7 | X Erma KS Clardy  |   |

- 4. Click Ok.
- **5.** You will then be redirected to the Time Block.
- 6. Enter in the time on the time block.

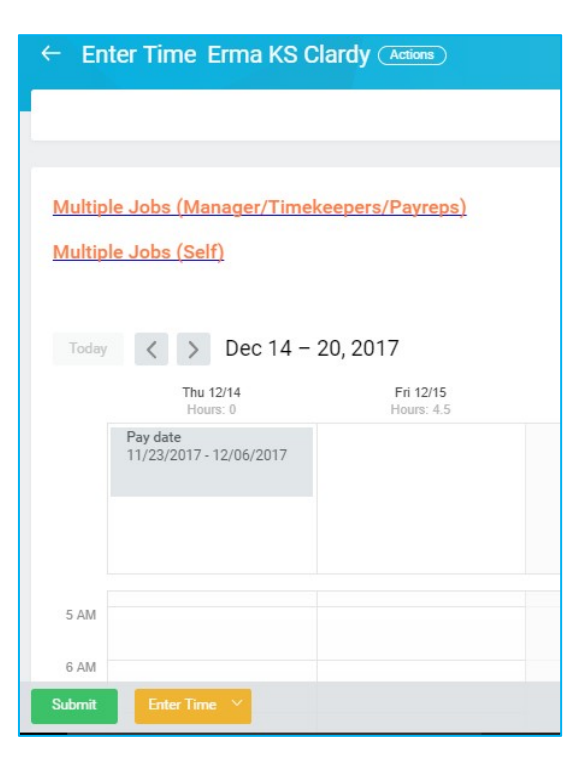

7. Click in time block.

8. Enter the in and out time and give a time out reason for employee

| Time Type  | * | search    | := |
|------------|---|-----------|----|
|            |   | × Regular |    |
| n          | * |           |    |
| Out        | * |           |    |
|            |   |           |    |
| Out Reason | * | Out       | ~  |
| Hours      | * | 0         |    |
| Details    |   |           |    |
| Comment    |   |           |    |
|            |   |           |    |
|            |   |           |    |

- 9. Click OK.
- **10.** Next you will see the time has been added to time block
- 11. Next click Submit and Submit again (\*Note This will Auto Approve time block.)
- **12.** Then Click Done This will now appear on the time block as approved.

More questions? Please contact the Helpdesk at hrpayrollsupport@cornell.edu.